# sccLearn Quick Reference Guide

This guide will show you, a **County Partner** (External User), how to create an account and access sccLearn. For assistance, please contact: TechLink Center at <u>TLC@isd.sccgov.org</u> or (408) 918-7000.

If you are a Santa Clara County employee, or an intern, please refer to your specific guide (i.e.; Access sccLearn-County Employee, Court/Library, Extension).

### Access sccLearn as a County Partner 1) Open an internet browser (i.e.; Internet Explorer) and in the URL, at the top of the page, type "http://www.sccgov.org/sccLearn-partner", press ENTER. 2) A sign-in prompt appears – type in your Username and desktop password, then click SIGN IN. Note: Your Username is your full business email address. If this is your first time in the system, you will need to create an account. To do so, please follow the steps on Page 3. SIGN IN PLEASE ENTER YOUR USERNAME AND PASSWORD. FORGOT PASSWORD Username USER NAME Password Select how you want to reset your SIGN IN password Send by email Don't have an account? Security question Create Your Own Account NEXT Forgot your password?

Note: If you have forgotten your password, click the "Forgot your password?" link to reset and follow the steps on Page 2. Otherwise, please move on to Step 3.

# sccLearn Quick Reference Guide

3) You will be taken to the sccLearn Homepage.

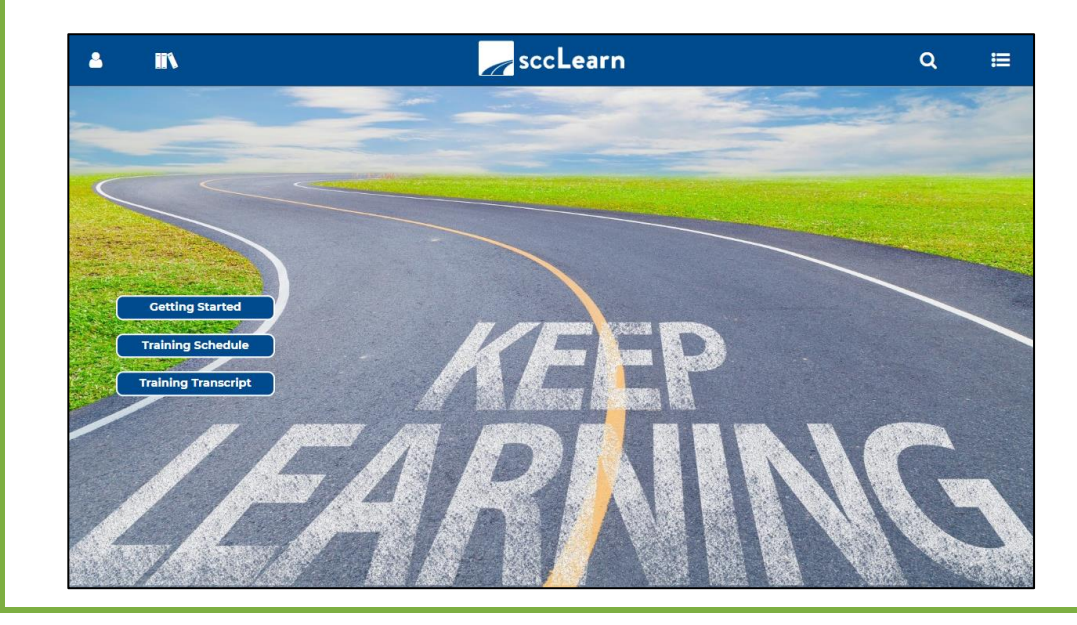

### **Quick Reference Guide** sccLearn

## **Forgot password** 1) Enter your Username, select "Send by

email", and click NEXT.

| Select how you want to reset yo<br>password | our |
|---------------------------------------------|-----|
| • Send by email                             |     |
| Security question                           |     |
|                                             |     |

**2)** The "Send Email" screen appears. Verify the email address is the one linked to your account.

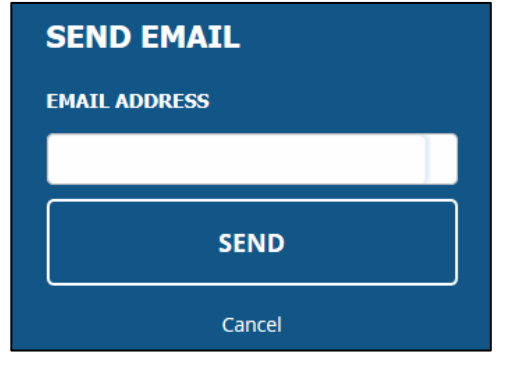

**3)** A notification appears: "Your password reset request has been sent to your email".

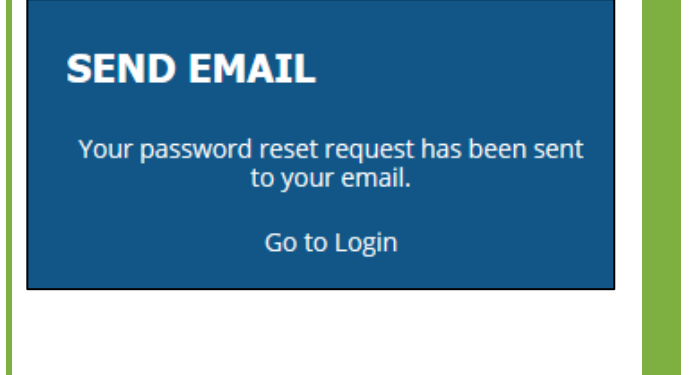

4) Create a new password following the criteria requested and click SAVE.

### RESET PASSWORD

#### Your new password must contain:

| Characters: At least 8<br>Numbers: At least 1<br>Special characters: At least 1 from ((@ % +<br>\/!\$&?[])<br>Lowercase characters: At least 2<br>Uppercase characters: At least 2<br>NEW PASSWORD |  |
|----------------------------------------------------------------------------------------------------|--|
| New Password                                                                                                    |  |
| CONFIRM NEW PASSWORD                                                                                                    |  |
| Confirm New Password                                                                                                    |  |
| SAVE                                                                                                    |  |
| RESET PASSWORD<br>Your password has been reset successfully.                                                                                                    |  |
| Go to Login                                                                                                    |  |

**5)** Y Homepage.

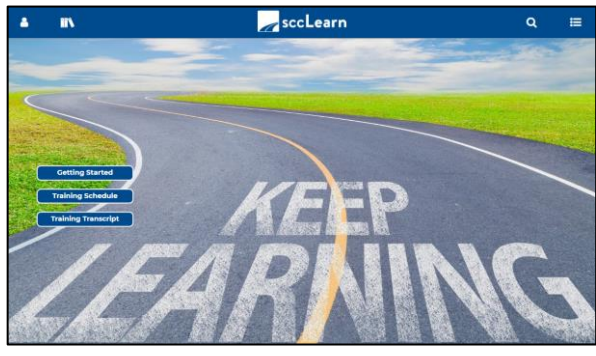

6) Check your inbox for an email, with a link, to reset your password. Click the link.

# sccLearn Quick Reference Guide

### Create an sccLearn Account

You should have received an email from your County contact with an **Organization Code**. Please contact them for details.

**1)** Open an internet browser (i.e.; Internet Explorer) and navigate to:

http://www.sccgov.org/sccLearn-partner

**2)** A **Create User Account** prompt appears. Provide the requested info. Use your full

#### business email address, for your Login Name.

| *,\./,!,\$.&,?,[_]), MINIMUM 8 CHARACTERS |
|-------------------------------------------|
| First Name *                              |
| Enter your first name bere.               |
| Emeil *                                   |
| Enter your email address here.            |
|                                           |

3) Click SAVE. You will receive a notification.

#### SIGN IN

CONGRATULATIONS! YOU HAVE SUCCESSFULLY CREATED YOUR ACCOUNT. WE HAVE SENT YOU AN EMAIL WITH A CONFIRMATION LINK. CLICK THE LINK IN THIS EMAIL TO CONFIRM YOUR ACCOUNT AND LOG IN.

4) Type in your Username and Password,

#### and click SIGN IN.

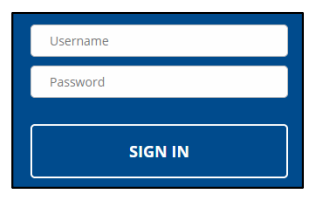

#### 5) The sccLearn Homepage will appear.

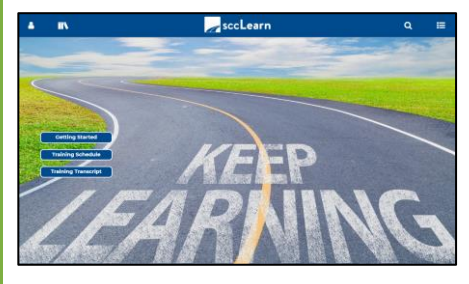

#### **Change your password**

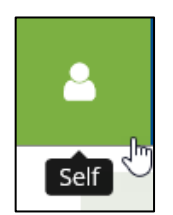

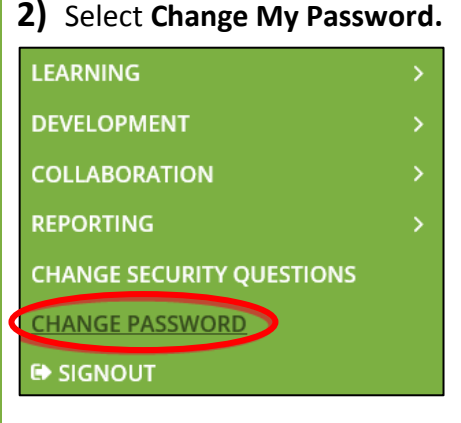

1) Select SELF.

## **3)** Provide the requested information (i.e.; your old password, new password).

#### Your new password must contain

- Characters: At least 1
- Lowercase characters: At least 2
- Uppercase characters: At least 2

#### New Password

Old Password

Retype New Password

#### 4) Then press CHANGE PASSWORD.

CHANGE PASSWORD

**5)** To return to the Homepage, click on the sccLearn Logo on the Header.

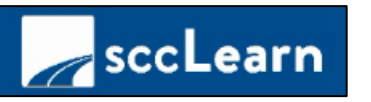

ow Do

0